## Notater i Word

## Almindelige notater

Som på almindeligt papir kan du benytte dig af over- og understegningsfunktioner i Word. Og som på papir er det vigtig, at du finder et system til dine markeringer. Dette kan du eksempelvis gøre ved at vælge forskellige farver til at overstrege med.

Der er fugtigt i Stikkelsbær<mark>gange</mark> og dufter, nu det er <mark>tyst,</mark> fra det dyngvaade Græs og de <mark>mange</mark> Kirsebærblomster, som <mark>prange</mark> skært mod et Lufthav saa<mark>lyst.</mark>

I denne strofe er overblikket over rimstrukturen abaab netop skabt vha. forskellige farver til overstegningen.

## Kommentarnotater

1. Du placerer cursoren det sted i teksten, hvor du gerne vil tilføje en kommentar. Herefter klikker du på gennemse i din værktøjslinje. Når du har gjort dette kommer følgende skærmbillede:

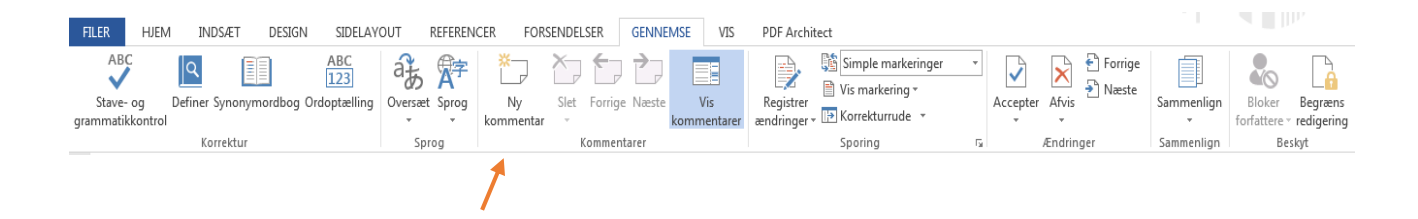

2. Klik da på ikonet *Ny kommentar*. Dit skærmbillede kommer nu til at se ud som nedenfor og du kan skrive din kommentar

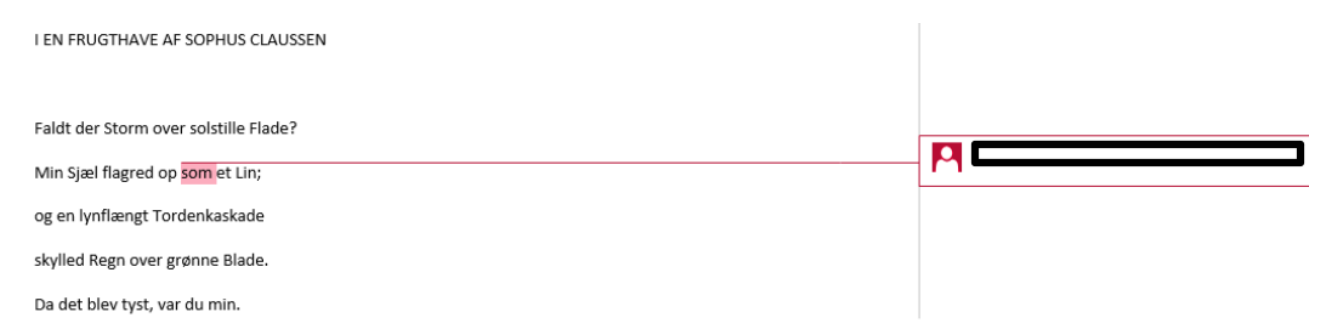